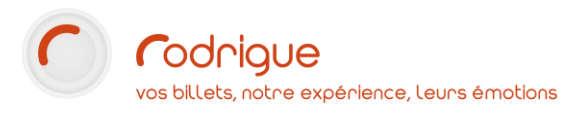

# Contrôle d'accès Import de codes-barres externes

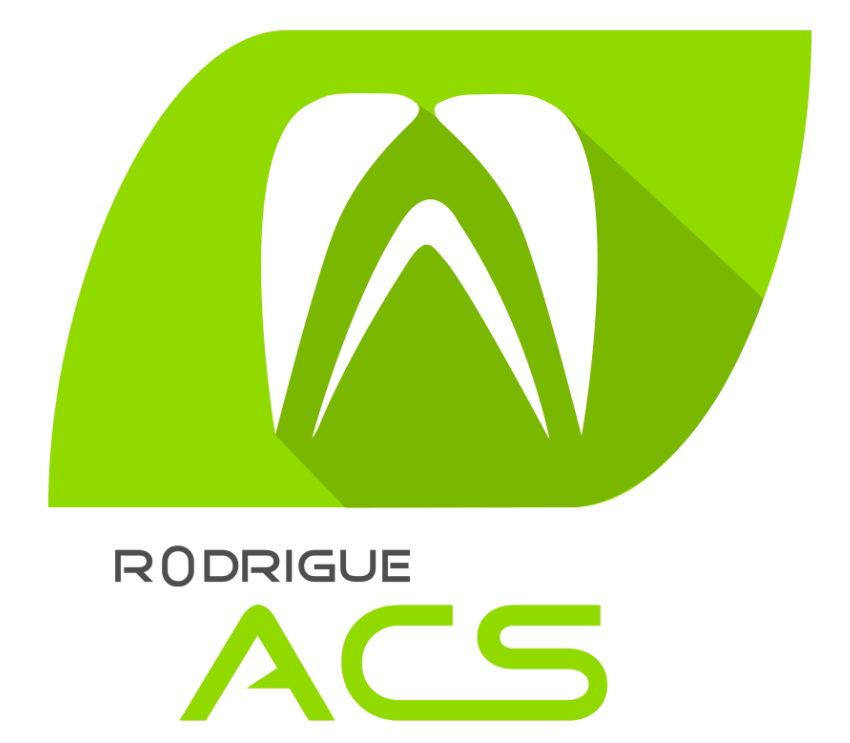

Dernière MAJ – Juin 2021

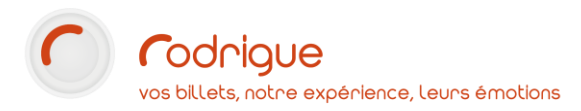

# Table des matières

| А   | vertissement                                | . 3 |
|-----|---------------------------------------------|-----|
| Д   | ssistance                                   | . 3 |
| Ροι | Irquoi intégrer des codes-barres externes ? | . 4 |
| Que | e doit respecter le prestataire externe ?   | . 4 |
| Cor | nment importer les codes-barres ?           | . 4 |
| 1-  | Nombre de billets vendus                    | . 4 |
| 2-  | Liste des codes barre                       | .4  |
| 3-  | Création de la commande de réintégration    | . 6 |
| 4-  | Edition externe de la commande              | . 7 |
| 5-  | Association des codes-barres à la commande  | . 8 |
|     |                                             |     |

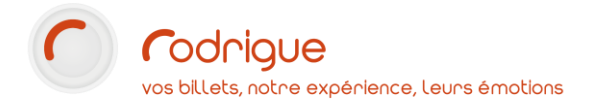

## Avertissement

Ce document est la propriété exclusive de Rodrigue. Toute reproduction intégrale ou partielle, toute utilisation par des tiers, ou toute communication à des tiers est interdite sans accord préalable de Rodrigue.

Si vous constatez une anomalie dans cette documentation, merci de nous le signaler par email à support@rodrigue.fr en décrivant l'erreur ou le problème aussi précisément que possible.

## Assistance

Pour tout renseignement ou assistance à l'installation et à l'utilisation de nos produits, notre équipe support reste à disposition du lundi au vendredi de 9h à 19h :

- Par mail support@rodrigue.fr
  - Par téléphone +33 1 39 32 77 88

Veuillez également consulter :

- Notre site web www.rodrigue-solution.com
- Notre communauté utilisateurs (actualité, mises à jour, bons plans...)

http://cluster.rodrigue-solution.com/

Inscrivez-vous sur <a href="http://cluster.rodrigue-solution.com/membership-login/">http://cluster.rodrigue-solution.com/membership-login/</a>

## Pourquoi intégrer des codes-barres externes ?

Sur un spectacle donné dans votre structure, **vous n'avez pas géré toute la billetterie**. Vous n'avez vendu qu'une partie des places, voire aucune.

Dans ce cas, **un organisme tiers** (production, revendeur, salle partenaire n'utilisant pas la même base de données...) **a édité des billets** et généré des codes-barres.

**Vous allez réaliser le contrôle d'accès** pour ce spectacle. Il faut donc que vous récupériez la liste des codes-barres pour les intégrer dans votre base.

# Que doit respecter le prestataire externe ?

Les codes-barres devront avoir :

- Un en-tête fixe (vous êtes libre de choisir les caractères mais il en faut au minimum 2 : par exemple, un en-tête commençant par 44 ou ABC ou 123).
   Vos code-barres devront tous commencer par cet en-tête.
- Une longueur fixe (en-tête + n° de billet)
   (La longueur totale ne doit pas être égale à 10 caractères car Rodrigue l'utilise déjà pour ses codes-barres).
  - Exemple de code-barres

ABC 123456789 ↓ ↓ EN-TETE + NUMERO DE BILLET □= 12 caractères

# **Comment importer les codes-barres ?**

## 1- Nombre de billets vendus

Une fois la vente externe terminée, l'organisme tiers vous indique le nombre de billets vendus par tarif.

Exemple : 4 plein tarif + 4 tarif réduit

## 2- Liste des codes barre

L'organisme devra vous fournir la liste de tous les codes-barres au format **CSV** ou au format **TXT** 

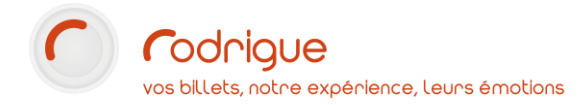

#### Exemple :

Exemple d'un fichier TXT (chaque code-barres devra être séparé par deux points-virgules) :

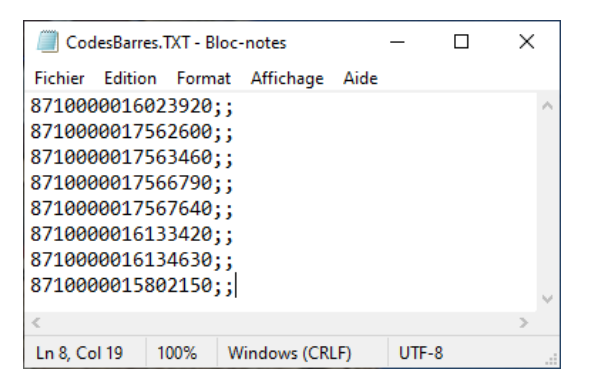

Il peut éventuellement comporter une première ligne d'en-tête (exemple code;;)

*Il est évident que la somme des codes-barres contenus dans le fichier doit correspondre au nombre de billets vendus* 

Exemple d'un fichier CSV (chaque code-barres devra être séparé par deux points-virgules) :

|    | Α         | В                | С    | D         | E     | F              | G |
|----|-----------|------------------|------|-----------|-------|----------------|---|
| 1  | spectacle | date heure       | etat | categorie | tarif | code           |   |
| 2  | DP        | 02/06/2021 18:45 | V    | S1        | PRO   | W76N0003023U4  |   |
| 3  | DP        | 02/06/2021 18:45 | V    | S1        | TR    | W76N00004023UL |   |
| 4  | DP        | 02/06/2021 18:45 | V    | S1        | TR    | W76N00005023BC |   |
| 5  | DP        | 02/06/2021 18:45 | V    | S1        | PT    | W76N00006023BV |   |
| 6  | DP        | 02/06/2021 18:45 | V    | S1        | PT    | W76N00007023UC |   |
| 7  | DP        | 02/06/2021 18:45 | V    | S1        | TR    | W76N0008023UV  |   |
| 8  | DP        | 02/06/2021 18:45 | V    | S1        | TR    | W76N000902370  |   |
| 9  | DP        | 02/06/2021 18:45 | V    | S1        | PT    | W76N00010023B4 |   |
| 10 | DP        | 02/06/2021 18:45 | V    | S1        | DT    | W76N00011023BL |   |
| 11 | DP        | 02/06/2021 18:45 | V    | S1        | TR    | W76N00012023U4 |   |
| 12 | DP        | 02/06/2021 18:45 | V    | S1        | TR    | W76N00013023UL |   |
| 13 | DP        | 02/06/2021 18:45 | V    | S1        | IN    | W76N00014023BC |   |
| 14 | DP        | 02/06/2021 18:45 | V    | S1        | IN    | W76N00015023BV |   |

Dans l'exemple ci-dessus, le fichier comporte une première ligne d'en-tête.

Il est évident que la somme des codes-barres contenus dans le fichier doit correspondre au nombre de billets vendus

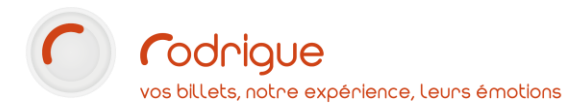

## 3- Création de la commande de réintégration

Ouvrez la filière de vente guichet par défaut (**ex. Réservation / vente**) et réalisez une commande correspondant aux ventes externes.

| -ODE3-BARRES EX LERNES<br>ENDREDI 1 JANUER 2021 - 20:00 (THEATRE<br>DORNEL I = 10/GE 270)<br>Write Dates:<br>Van 01010/21 20:00<br>An 01010/21 20:00 | NOM OF JUPPEREN RESERVATION / VENTE V | R = = =                                                                                                    |
|----------------------------------------------------------------------------------------------------|---------------------------------------|----------------------------------------------------------------------------------------------------|
|                                                                                                    |                                       | 8 pl.         72,000           PLEEN TADE         40,000           4 * UNIQUE         40,000           TATE REBUIT         40,000           4 * UNIQUE         32,000           8 pl.         72,000 |
| DIGI FB TKM                                                                                                    | SCENE                                 | Réserves :       Tous les Sièges       Types de tanfa :       O       O       O       O       O       O       O       O       O       O       O       TARIF REDUIT                                   |
|                                                                                                    |                                       | 3                                                                                                    |

Le choix des places n'a pas à être à l'identique, en revanche la répartition par tarif doit être exacte.

|                                                                                                    |                                                                                                    |                                                                                                    |                                                                                                   | 0 0                       | Total Commande:                                             | 72,00€            | <br>V | 5% |
|----------------------------------------------------------------------------------------------------|----------------------------------------------------------------------------------------------------|----------------------------------------------------------------------------------------------------|---------------------------------------------------------------------------------------------------|---------------------------|-------------------------------------------------------------|-------------------|-------|----|
|                                                                                                    |                                                                                                    |                                                                                                    | ≡ <b>6</b> 8                                                                                      | <b>U U</b>                | Solde à payer :                                             | 72.00€            |       |    |
| Nom / Société :                                                                                                    | ~                                                                                                    | PRODUCTION                                                                                                    | Groupe :                                                                                          | ~                         | Info. comp. : 🌄                                             |                   |       |    |
| Prénom / Service :                                                                                                    | EXTERNE                                                                                                    |                                                                                                    | Langue :                                                                                          | Français v                |                                                             |                   |       |    |
| nterlocuteur :                                                                                                    | ~                                                                                                    |                                                                                                    | Date de naissance                                                                                 | _/_/                      |                                                             |                   |       |    |
| Adresse:                                                                                                    |                                                                                                    |                                                                                                    | Domicile ~                                                                                        |                           |                                                             |                   |       |    |
|                                                                                                    |                                                                                                    |                                                                                                    | Bureau ~                                                                                          |                           |                                                             |                   |       |    |
| Code postal/Ville :                                                                                                    |                                                                                                    |                                                                                                    | ~ Portable ~                                                                                      |                           |                                                             |                   |       |    |
| Pays:                                                                                                    | FRANCE                                                                                                    |                                                                                                    | ~                                                                                                 |                           |                                                             |                   |       |    |
| E-mail ~                                                                                                    |                                                                                                    |                                                                                                    | ~                                                                                                 |                           |                                                             |                   |       |    |
| E-mail ~                                                                                                    |                                                                                                    |                                                                                                    | Total Crédits : 0,00                                                                              | 0€ Total Acomptes :       |                                                             |                   |       |    |
| Rés     Manifestatio     Dossier n°1 E     Tarif : PI     CATEG                                                                                                    | umé de la o<br>n : CODES-<br>tat : Reservé (m<br>LEIN TARIF<br>GORIE LINIQUE                                                                                                    | cde N° 94<br>BARRES EXT<br>ardi 27 octobre 202                                                                                                    | 8 place(s) pc<br>ERNES - séance                                                                   | our 72,00€<br>du VENDREDI | 0 produits po<br>1 JANVII Consomm<br><sub>Nom :</sub>       | ur 0,00€<br>ateur |       | 6  |
| Rés     Manifestatio     Dossier n*1 E     Tarif : PI     CATEC     Tarif : T     CATEC     Recap dossier :                                                                                                    | sumé de la c<br>n : CODES-<br>tat : Reservé (m<br>LEIN TARIF<br>SORIE UNIQUE<br>ARIF REDUIT<br>SORIE UNIQUE<br>8 place(s) pour<br>C20 - C18                                                                                                    | cde N° 94<br>BARRES EXT<br>ardi 27 octobre 202<br>4 * 10,00€<br>4 * 8,00€<br>un montant total de<br>- C16 - C14 - D20 - D                                                       | 8 place(s) pc<br>(ERNES - séance<br>0)<br>= 40,006<br>= 32,006<br>72,006<br>18 - D16 - D14 -      | our 72,00€<br>du VENDREDI | 0 produits po<br>1 JANVII Consomm<br>Nom :<br>Commentaire : | ur 0,00€<br>ateur |       | 6  |
| Consider n'1 E     Consider n'1 E     Tarit : Pi     CATEC     Tarit : Ti     CATEC     Recap dossier :                                                                                                    | sumé de la c<br>n : CODES-<br>tat : Reservé (m<br>Lein TARIF<br>SORIE UNIQUE<br>ARIF REDUIT<br>SORIE UNIQUE<br>8 place(s) pour r<br>C20 - C18                                                                                                    | Cde N° 94           BARRES EXT           ardi 27 octobre 202           4         10,00€           4         8,00€           un montant total de           - C16 - C14 - D20 - E | 8 place(s) pc<br>(ERNES - séance<br>0)<br>- 40,00¢<br>- 32,00¢<br>172,00¢<br>18 - D16 - D14 -     | our 72,00€<br>du VENDREDI | 0 produits po<br>1 JANVII Consomm<br>Nom :<br>Commentaire : | ur 0,00C<br>ateur |       | 6  |
| Consider nº1     Consider nº1     C | tat: Reservé (m<br>LEIN TARIF<br>SORIE UNIQUE<br>ARIF REDUIT<br>SORIE UNIQUE<br>8 place(s) pour 1<br>C20 - C18                                                                                                    | cde N° 94<br>BARRES EX1<br>ardi 27 octobre 202<br>4 ° 10,00¢<br>4 ° 8,00¢<br>un montant total de<br>- C16 - C14 - D20 - E                                                       | 8 place(s) po<br>FERNES - séance<br>0)<br>- 40,006<br>- 32,006<br>72,006<br>18 - D15 - D14 -      | our 72,00€<br>du VENDREDI | 0 produits po<br>1 JANVII Consomm<br>Nom :<br>Commentaire : | ur 0,00C<br>ateur |       | 6  |
| Cartes     Cartes     Cartes | Sumé de la construction de la construction de la co | cde N° 94 BARRES EXT ardi 27 octobre 202 4 ° 10,00€ 4 ° 8,00€ un montant total de - C16 - C14 - D20 - D                                                                         | 8 place(s) po<br>(FERNES - séance<br>))<br>= 40,006<br>= 32,006<br>: 72,006<br>: 18 - D16 - D14 - | our 72,00€<br>du VENDREDI | 0 produits po<br>1 JANVII Consomm<br>Nom :<br>Commentaire : | ur 0,00C<br>ateur |       | [  |
| Rés     Rés     Manifestatio     Dossier n'1 E     Tarif : P     CATEC     CateC     Recap dossier :                                                                                                    | sumé de la<br>n : CODES-<br>tat : Réservé (m<br>LEN TARIE<br>SORIE UNIQUE<br>REF REDUIT<br>SORIE UNIQUE<br>8 place(s) pour un<br>C20 - C18                                                                                                    | Cde N° 94  BARRES EXT ardi 27 octobre 202  4 * 10,00€  4 * 8,00€  an montant total de .C16 - C14 - D20 - D                                                                      | 8 place(s) po<br>rERNES - séance<br>0)<br>- 40.00¢<br>- 32.00¢<br>72.00¢<br>18 - D16 - D14 -      | our 72,00€<br>du VENDREDI | 0 produits po<br>1 JANVII Consomm<br>Nom :<br>Commentaire : | ur 0,00C<br>ateur |       | [  |

Notez bien le numéro de commande, il vous sera utile à la prochaine étape. Il faudra ensuite payez la commande mais <u>ne pas l'éditer.</u>

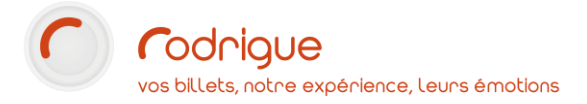

# 4- Edition externe de la commande

Retrouvez ensuite la commande dans le module de recherche, sélectionnez le dossier puis cliquez sur **Externes** (en bas à gauche ; dans le bloc **Billetterie**)

| Recherche - Opérateur: NOM DE L'OPÉRATEUR                                                                                                    |          |                             |           |
|----------------------------------------------------------------------------------------------------|----------|-----------------------------|-----------|
| N° de commande : Filtres de Recherche                                                                                                    |          |                             |           |
| Image: Second second second |          | Vue : Vue par manifestation | Date_Do ~ |
| Pormule: Aucun filtre                                                                                                    | Opér     | ateur : Tous                | $\sim$    |
| Fitting Types/Etats N° de commande : 94                                                                                                    |          |                             |           |
| S O Manifestation Jour Séance Nº Cde, Nº Do D., Nom Nb. Montant E S VAD Commentaire                                                                                                    | Nº A For | mule d'Abonnement           |           |
|                                                                                                    |          |                             |           |
| Dossiers affichés 1 Nombre Places: 8 Nombre Produits: 0 Montant Totai: 1200 € Zoom<br>Dossiers sélectionnés: 1 100mbre Places: 8 Nombre Produits: 0 0 0 0 0 0 0 0 0 0 0 0 0 0 0 0 0 0 0                                                                                                    |          |                             |           |
| Set (a) (a) (b) (c) (c) (c) (c) (c) (c) (c) (c) (c) (c                                                                                                    |          |                             |           |
|                                                                                                    |          |                             |           |

|                                                                                   | Saisie du tiers      | ×             |
|-----------------------------------------------------------------------------------|----------------------|---------------|
| Saisissez le nom de la production dans le champ qui apparaît puis cliquez sur OK. | Nom du tiers :       | OK<br>Annuler |
|                                                                                   | NOM DE LA PRODUCTION |               |

Ainsi, vous indiquez à Rodrigue que les billets de cette commande ont déjà été émis.

## A ce stade, votre commande doit être considérée comme EDITEE par le système.

Vous devriez voir l'icône suivante : 🖈

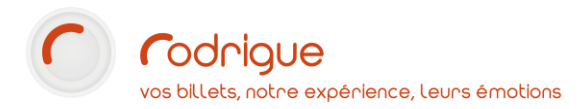

# 5- Association des codes-barres à la commande

Pour finir l'opération, cliquez sur l'icône « Saisir N° externe » en dessous du bouton « Externes »

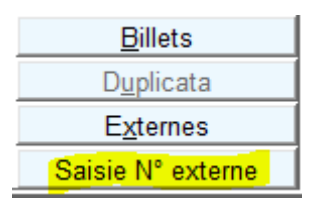

La fenêtre affichée vous permet d'avoir un récapitulatif de la commande avant d'insérer votre fichier de codes-barres.

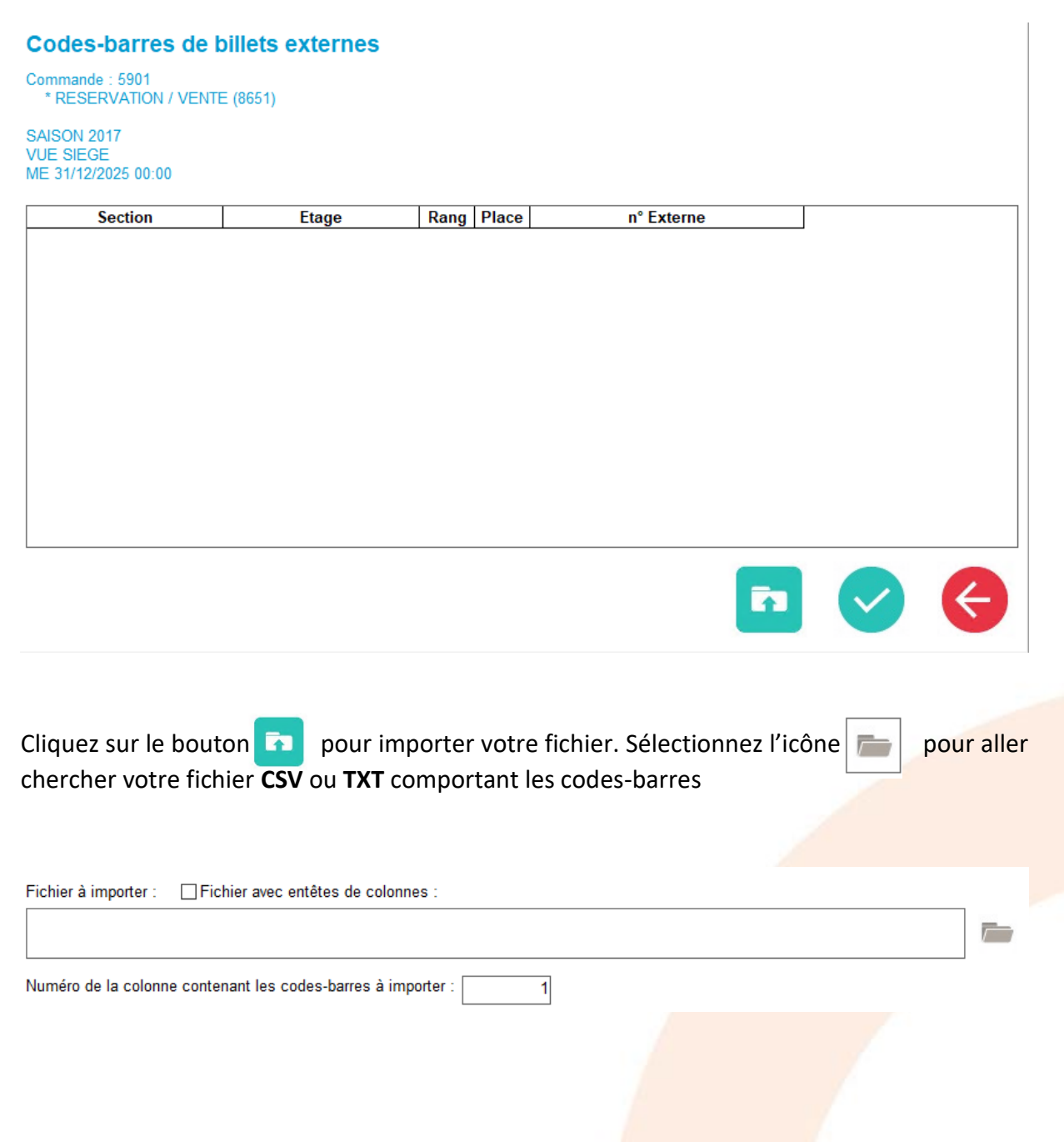

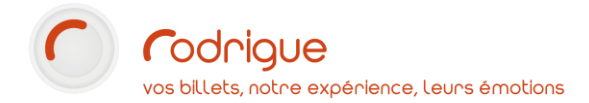

Dans notre exemple, nous avons utilisé un fichier CSV avec une en-tête. Les codes-barres sont placés dans la colonne 6 du fichier et il comporte 203 billets.

|                         |                                       |                                       | · · · · · · · · · · · · · · · · · · · | •              |   |
|-------------------------|---------------------------------------|---------------------------------------|---------------------------------------|----------------|---|
| Cod                     | es-barres de bill                     | ets externes                          |                                       |                |   |
| Comm<br>* RE            | ande : 5901<br>ESERVATION / VENTE (80 | 651)                                  |                                       |                |   |
| SAISC<br>VUE S<br>ME 31 | N 2017<br>IEGE<br>/12/2025 00:00      |                                       |                                       |                |   |
| Fichie                  | er à importer : 🛛 🔽 Fichier           | ravec entêtes de colonnes             |                                       |                |   |
| exer                    | nple.csv                              |                                       |                                       |                |   |
|                         |                                       |                                       |                                       |                |   |
| Numé                    | ero de la colonne contenan            | t les codes-barres à importe          | er: 6                                 |                |   |
|                         | 3                                     | 4                                     | 5                                     | 6              | ^ |
|                         | etat                                  | categorie                             | tarif                                 | code           |   |
| 1                       | V                                     | S1                                    | PRO                                   | W76N00003023U4 |   |
| 2                       | V                                     | S1                                    | TR                                    | W76N00004023UL |   |
| 3                       | V                                     | S1                                    | TR                                    | W76N00005023BC |   |
| 4                       | V                                     | S1                                    | PT                                    | W76N00006023BV |   |
| 5                       | V                                     | S1                                    | PT                                    | W76N00007023UC |   |
| 6                       | V                                     | S1                                    | TR                                    | W76N00008023UV | ~ |
| <                       |                                       |                                       |                                       |                | > |
| Nombr                   | e de billets contenus dans            | la commande : 203                     |                                       |                |   |
| Nomb                    | re de codes-barres trouv              | és dans le fichier : <mark>203</mark> |                                       |                | ✓ |

Vous pouvez remarquer que sous le tableau, l'application effectue un contrôle de cohérence entre le nombre de codes-barres présents dans la commande et ceux du fichier Excel. Si le chiffre n'est pas identique, vous ne pourrez pas valider l'import.

Pour finir cliquez sur le bouton 🗸

Vos codes sont désormais importés à la séance.

### Important :

Il faudra ensuite contacter le support Rodrigue au 01.39.32.77.88 pour adapter votre contrôle d'accès. Sans cette intervention, vous ne pourrez pas contrôler les billets externes.